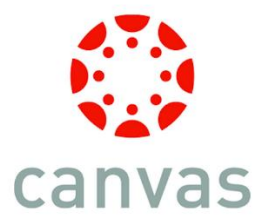

## Creating a Parent Account

Note: **Please create your Canvas account using a web browser**. Do not use the Canvas Parent App to create the account. Once the account is created, you can access Canvas through a web browser or download the app.

Step 1: Visit <u>www.cbsd.org/canvas</u>. Click the **Parent Sign In** icon.

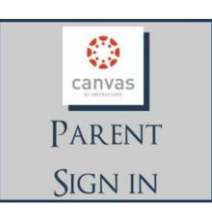

## Step 2: Click Need a Canvas Account.

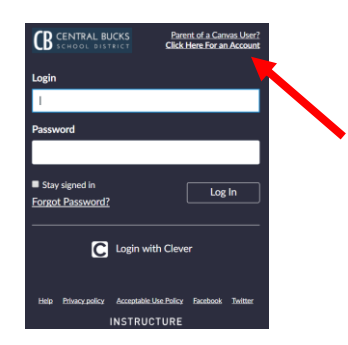

## Step 3: Click Parents sign up here.

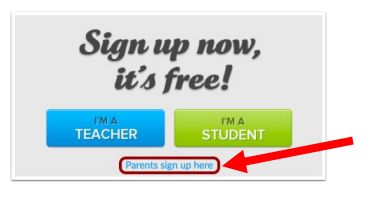

Step 4: Fill out the form.

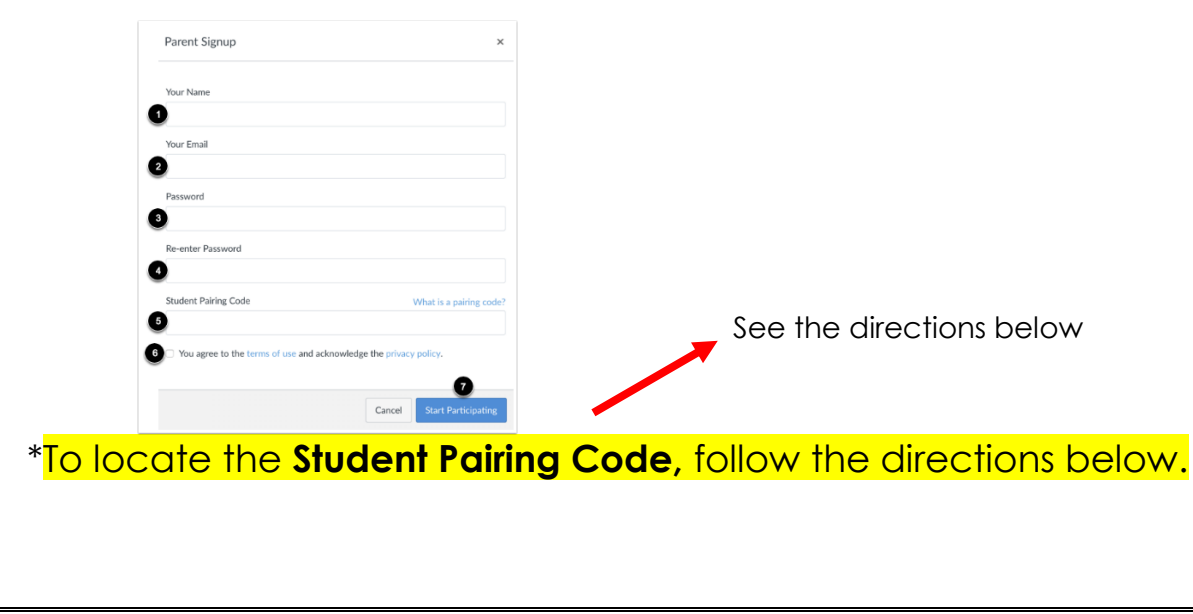

- a.) Ask your child to login to Canvas
- b.) Click Account
- c.) Click Settings
- d.) Click Pair with Observer
- e.) Copy the code (this code expires in 7 days.

## **Open Settings**

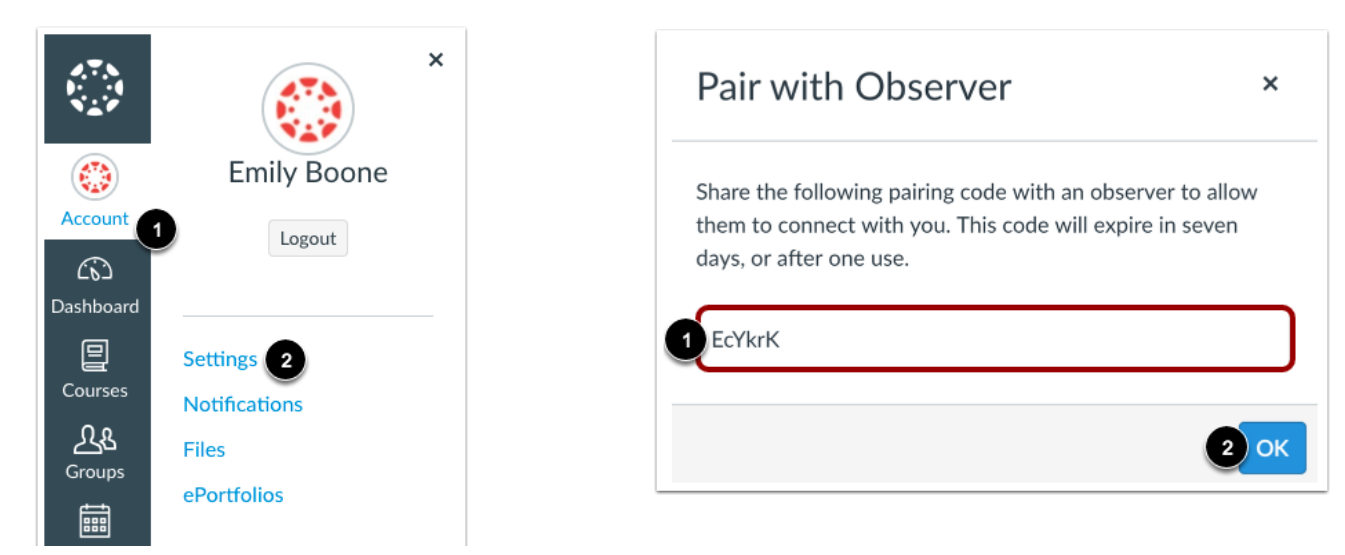

\*\*If you wish to use the app, please download it on your smartphone/tablet. Please follow the prompts (see below) to setup the app.

|                | ail AT&T WI-FI ♥ 2:17 PM ♥ \$ 37% ■ | •1   AT&T Wi-Fi 중 2:18 PM 0 * 36% ■)                                       | الله المالية من المالية المالية المالية المالية المالية المالية المالية المالية المالية المالية المالية المالية<br>And Atar Wi-Fi 🗢 2:18 PM 🛛 🖉 🕷 |
|----------------|-------------------------------------|----------------------------------------------------------------------------|----------------------------------------------------------------------------------------------------|
| N.2.1          | What's your school's name?          | What's your school's name?                                                 |                                                                                                    |
|                | Find your school or district        | central bucks                                                              |                                                                                                    |
|                | How do I find my school?            | Central Bucks School District - Parents                                    | canvas                                                                                                    |
|                |                                     | Central Bucks School District - Students                                   | Login                                                                                                    |
| Find my school |                                     | Can't find your school? Try typing the full school URL. Tap here for help. | Login                                                                                                    |
|                |                                     |                                                                            | Password                                                                                                    |
|                |                                     |                                                                            | Log In                                                                                                    |
|                |                                     |                                                                            | Forgot Password?                                                                                                    |
|                | q w e r t y u i o p                 | qwertyuiop                                                                 |                                                                                                    |
|                | asdfghjkl                           | asdfghjkl                                                                  |                                                                                                    |
|                | ↔ z x c v b n m ⊗                   | ☆ z x c v b n m ⊗                                                          |                                                                                                    |
|                |                                     |                                                                            |                                                                                                    |